# Nexus 3000/5000/7000 Verwendung des Ethanalyzer-Tools

## Inhalt

Einführung Voraussetzungen Anforderungen Verwendete Komponenten Ethanalyzer

## Einführung

Dieses Dokument beschreibt die Verwendung des integrierten Paketerfassungs-Tools Ethanalyzer auf den Nexus 3000/5000/7000-Switches.

## Voraussetzungen

### Anforderungen

Für dieses Dokument bestehen keine speziellen Anforderungen.

#### Verwendete Komponenten

Die Informationen in diesem Dokument basieren auf Switches der Serien Nexus 3000, Nexus 5000 und Nexus 7000.

Die Informationen in diesem Dokument wurden von den Geräten in einer bestimmten Laborumgebung erstellt. Alle in diesem Dokument verwendeten Geräte haben mit einer leeren (Standard-)Konfiguration begonnen. Wenn Ihr Netzwerk in Betrieb ist, stellen Sie sicher, dass Sie die potenziellen Auswirkungen eines Befehls verstehen.

## Ethanalyzer

Ethanalyzer ist ein nützliches Tool zur Fehlerbehebung auf Kontrollebene und für Datenverkehr, der zur Umschaltung der CPU bestimmt ist. Mgmt ist die Schnittstelle zur Fehlerbehebung von Paketen, die die mgmt0-Schnittstelle erreichen. Inbound-Low (eth3) ist für CPU-gebundenen Datenverkehr mit niedriger Priorität (Ping, Telnet, Secure Shell) und Inbound-hi (eth4) für CPU-

gebundenen Datenverkehr mit hoher Priorität (Spanning Tree Protocol (STP), Bridge Protocol Data Units, FIP).

**Hinweis**: Sie können den Display-Filter oder den Capture-Filter als Option verwenden. Für den Nexus 5000 wird die Option "Display" (Filter anzeigen) bevorzugt, für den Nexus 3000 und den Nexus 7000 ist der Erfassungsfilter vorzuziehen.

Häufig verwendete Display-Filter finden Sie unter Wireshark.

Häufig verwendete Erfassungsfilter finden Sie unter Wireshark.

**Hinweis**: Da der Nexus 5000 interne VLANs zum Weiterleiten von Frames verwendet, verfügt Ethanlyzer über interne VLANs. Der Nexus 5000 leitet Frames basierend auf internen VLANs weiter, und der Ethanalyzer zeigt das interne VLAN an. Wenn Sie eine Fehlerbehebung mit Ethanalyzer durchführen, kann die VLAN-ID Probleme verursachen. Sie können jedoch den Befehl **show system internal fcfwd fwcvidmap cvid** verwenden, um die Zuordnung zu bestimmen. Hier ein Beispiel.

```
Nexus# ethanalyzer local interface inbound-low detail display-filter icmp
Capturing on eth3
Frame 16 (102 bytes on wire, 102 bytes captured)
    Arrival Time: Sep 7, 2011 15:42:37.081178000
     [Time delta from previous captured frame: 0.642560000 seconds]
    [Time delta from previous displayed frame: 1315424557.081178000 seconds]
    [Time since reference or first frame: 1315424557.081178000 seconds]
    Frame Number: 16
    Frame Length: 102 bytes
    Capture Length: 102 bytes
    [Frame is marked: False]
    [Protocols in frame: eth:vlan:ip:icmp:data]
Ethernet II, Src: 00:0d:ec:a3:81:bc (00:0d:ec:a3:81:bc),
Dst: 00:05:73:ce:3c:7c (00:05:73:ce:3c:7c)
    Destination: 00:05:73:ce:3c:7c (00:05:73:ce:3c:7c)
       Address: 00:05:73:ce:3c:7c (00:05:73:ce:3c:7c)
        .... = IG bit: Individual address (unicast)
        .... ..0. .... .... = LG bit: Globally unique address(factory default)
    Source: 00:0d:ec:a3:81:bc (00:0d:ec:a3:81:bc)
       Address: 00:0d:ec:a3:81:bc (00:0d:ec:a3:81:bc)
       .... ...0 .... .... = IG bit: Individual address (unicast)
       .... ..0. .... .... = LG bit: Globally unique address(factory default)
    Type: 802.10 Virtual LAN (0x8100)
802.10 Virtual LAN
    000. .... = Priority: 0
     \ldots 0 \ldots \ldots \ldots \ldots = CFI: 0
     .... 0000 0011 1001 = ID: 57 <<-----
    Type: IP (0x0800)
Internet Protocol, Src: 144.1.1.63 (144.1.1.63), Dst: 144.1.1.41 (144.1.1.41)
    Version: 4
    Header length: 20 bytes
    Differentiated Services Field: 0x00 (DSCP 0x00: Default; ECN: 0x00)
       0000 00.. = Differentiated Services Codepoint: Default (0x00)
       .... ..0. = ECN-Capable Transport (ECT): 0
       \dots \dots 0 = \text{ECN-CE}: 0
    Total Length: 84
    Identification: 0x1118 (4376)
<snip>
```

Wie Sie sehen können, gibt Ethanalyzer an, dass das Paket im VLAN 57 empfangen wurde, dem internen VLAN. VLAN 57 ist jedoch nicht das tatsächliche VLAN, da 57 nicht in Hexadezimalform dargestellt wird. Hex mit 57 Zeichen ist 0x0039. Dieser Befehl bestimmt das tatsächliche VLAN in Hex.

Nexus# show system internal fcfwd fwcvidmap cvid | grep 0x0039 0x0039 enet 0x01 0x0090 0100.0000.080a 0100.0000.0809 0x0039 fc 0x01 0x0090 0100.0000.0007 0100.0000.0006

0x0090 ist das tatsächliche VLAN in Hex. Sie müssen dann die Zahl in eine Dezimalzahl (144) umwandeln. Diese Berechnung zeigt, dass das tatsächliche VLAN im vorherigen Frame VLAN 144 war, obwohl der Ethanalyzer angibt, dass es 57 war.

Im folgenden Beispiel werden FIP-Frames mithilfe des Display-Filters des VLAN erfasst.(etype==0x8914)

Nexus# ethanalyzer local interface inbound-hi display-filter vlan.etype==0x8914 Capturing on eth4 2011-10-18 13:36:47.047492 00:c0:dd:15:d4:41 -> 00:0d:ec:a3:81:80 0x8914 PRI: 3 CFI: 0 ID: 56 2011-10-18 13:36:48.313531 00:c0:dd:15:d0:95 -> 00:0d:ec:a3:81:80 0x8914 PRI: 3 CFI: 0 ID: 56 2011-10-18 13:36:49.373483 00:0d:ec:a3:81:80 -> 01:10:18:01:00:01 0x8914 PRI: 3 CFI: 0 ID: 56 2011-10-18 13:36:49.373868 00:0d:ec:a3:81:80 -> 01:10:18:01:00:01 0x8914 PRI: 3 CFI: 0 ID: 56 2011-10-18 13:36:49.374131 00:0d:ec:a3:81:80 -> 01:10:18:01:00:01 0x8914 PRI: 3 CFI: 0 ID: 56 2011-10-18 13:36:49.374378 00:0d:ec:a3:81:80 -> 01:10:18:01:00:01 0x8914 PRI: 3 CFI: 0 ID: 56 2011-10-18 13:36:49.374618 00:0d:ec:a3:81:80 -> 01:10:18:01:00:01 0x8914 PRI: 3 CFI: 0 ID: 56 2011-10-18 13:36:49.374859 00:0d:ec:a3:81:80 -> 01:10:18:01:00:01 0x8914 PRI: 3 CFI: 0 ID: 56 2011-10-18 13:36:49.375098 00:0d:ec:a3:81:80 -> 01:10:18:01:00:01 0x8914 PRI: 3 CFI: 0 ID: 56 2011-10-18 13:36:49.375338 00:0d:ec:a3:81:80 -> 01:10:18:01:00:01 0x8914 PRI: 3 CFI: 0 ID: 56 10 packets captured Program exited with status 0. Nexus#

Im folgenden Beispiel werden FKA-Frames von einer bestimmten CNA erfasst (vFC1311 ist mit Po1311 verbunden). Diese Konfiguration veranlasst Ethanalyzer, FKA alle acht Sekunden vom Host zu sehen, d. h. den FKA-Timer.

Nexus# show flogi database

INTERFACE VSAN FCID PORT NAME NODE NAME vfc15 200 0x1e0000 50:0a:09:81:89:4b:84:32 50:0a:09:80:89:4b:84:32 vfc16 200 0x1e0003 50:0a:09:81:99:4b:84:32 50:0a:09:80:89:4b:84:32 vfc17 200 0x1e0002 21:00:00:c0:dd:12:b9:b7 20:00:00:c0:dd:12:b9:b7 vfc18 200 0x1e0006 21:00:00:c0:dd:14:6a:73 20:00:00:c0:dd:14:6a:73 vfc19 200 0x1e0001 21:00:00:c0:dd:11:00:49 20:00:00:c0:dd:11:00:49 vfc20 200 0x1e0007 21:00:00:c0:dd:12:0e:37 20:00:00:c0:dd:12:0e:37 vfc23 200 0x1e0004 10:00:00:00:c9:85:2d:e5 20:00:00:c0:c9:85:2d:e5 vfc1311 200 0x1e0008 10:00:00:c0:d0:23:73 20:00:00:c0:c0:c0:c9:9d:23:73

#### Nexus# ethanalyzer local interface inbound-hi display-filter "eth.addr== 00:00:c9:9d:23:73 && vlan.etype==0x8914 && frame.len==60"limit-captured-frames 0 Capturing on eth4 2011-10-22 11:06:11.352329 00:00:c9:9d:23:73 -> 00:0d:ec:a3:81:80 0x8914 PRI: 3 CFI: 0 ID: 24 2011-10-22 11:06:19.352116 00:00:c9:9d:23:73 -> 00:0d:ec:a3:81:80 0x8914 PRT: 3 CFT: 0 TD: 24 2011-10-22 11:06:27.351897 00:00:c9:9d:23:73 -> 00:0d:ec:a3:81:80 0x8914 PRI: 3 CFI: 0 ID: 24 2011-10-22 11:06:35.351674 00:00:c9:9d:23:73 -> 00:0d:ec:a3:81:80 0x8914 PRI: 3 CFI: 0 ID: 24 2011-10-22 11:06:43.351455 00:00:c9:9d:23:73 -> 00:0d:ec:a3:81:80 0x8914 PRI: 3 CFI: 0 ID: 24 2011-10-22 11:06:51.351238 00:00:c9:9d:23:73 -> 00:0d:ec:a3:81:80 0x8914 PRI: 3 CFI: 0 ID: 24 2011-10-22 11:06:59.351016 00:00:c9:9d:23:73 -> 00:0d:ec:a3:81:80 0x8914 PRT: 3 CFT: 0 TD: 24 2011-10-22 11:07:07.350790 00:00:c9:9d:23:73 -> 00:0d:ec:a3:81:80 0x8914 PRI: 3 CFI: 0 ID: 24 2011-10-22 11:07:15.350571 00:00:c9:9d:23:73 -> 00:0d:ec:a3:81:80 0x8914 PRI: 3 CFI: 0 ID: 24 2011-10-22 11:07:23.350345 00:00:c9:9d:23:73 -> 00:0d:ec:a3:81:80 0x8914 PRI: 3 CFI: 0 ID: 24 2011-10-22 11:07:31.350116 00:00:c9:9d:23:73 -> 00:0d:ec:a3:81:80 0x8914 PRI: 3 CFI: 0 ID: 24 2011-10-22 11:07:39.349899 00:00:c9:9d:23:73 -> 00:0d:ec:a3:81:80 0x8914 PRI: 3 CFI: 0 ID: 24 2011-10-22 11:07:47.349674 00:00:c9:9d:23:73 -> 00:0d:ec:a3:81:80 0x8914 PRT: 3 CFT: 0 TD: 24 2011-10-22 11:07:55.349481 00:00:c9:9d:23:73 -> 00:0d:ec:a3:81:80 0x8914 PRI: 3 CFI: 0 ID: 24 2011-10-22 11:08:03.349181 00:00:c9:9d:23:73 -> 00:0d:ec:a3:81:80 0x8914 PRI: 3 CFI: 0 ID: 24 2011-10-22 11:08:11.348965 00:00:c9:9d:23:73 -> 00:0d:ec:a3:81:80 0x8914 PRI: 3 CFI: 0 ID: 24 2011-10-22 11:08:19.348706 00:00:c9:9d:23:73 -> 00:0d:ec:a3:81:80 0x8914 PRT: 3 CFT: 0 TD: 24 2011-10-22 11:08:27.348451 00:00:c9:9d:23:73 -> 00:0d:ec:a3:81:80 0x8914 PRT: 3 CFT: 0 TD: 24 2011-10-22 11:08:35.348188 00:00:c9:9d:23:73 -> 00:0d:ec:a3:81:80 0x8914 PRI: 3 CFI: 0 ID: 24 52 packets dropped

Nexus# 19 packets captured

Die vorherige Erfassung zeigt nur Header an. Sie können auch ein Detailpaket drucken. Wenn Sie jedoch die Option detail verwenden, ist es am besten, die Erfassung in eine Datei zu schreiben und dann die Datei mit Wireshark zu öffnen.

Im folgenden Beispiel werden LACP-Frames erfasst:

```
Capturing on eth42011-12-05 12:00:08.472289 00:0d:ec:a3:81:92 -> 01:80:c2:00:00:02 LACP Link

Aggregation Control ProtocolVersion 1. Actor Port = 16651 Partner Port = 283

2011-12-05 12:00:16.944912 00:1d:a2:00:02:99 -> 01:80:c2:00:00:02 LACP Link

Aggregation Control ProtocolVersion 1. Actor Port = 283 Partner Port = 16651

2011-12-05 12:00:25.038588 00:22:55:77:e3:ad -> 01:80:c2:00:00:02 LACP Link

Aggregation Control ProtocolVersion 1. Actor Port = 16666 Partner Port = 16643

2011-12-05 12:00:25.394222 00:1b:54:c1:94:99 -> 01:80:c2:00:00:02 LACP Link

Aggregation Control ProtocolVersion 1. Actor Port = 282 Partner Port = 16644

2011-12-05 12:00:26.613525 00:0d:ec:8f:c9:ee -> 01:80:c2:00:00:02 LACP Link

Aggregation Control ProtocolVersion 1. Actor Port = 295 Partner Port = 295

2011-12-05 12:00:26.613623 00:0d:ec:8f:c9:ef -> 01:80:c2:00:00:02 LACP Link

Aggregation Control ProtocolVersion 1. Actor Port = 295 Partner Port = 295

2011-12-05 12:00:26.613623 00:0d:ec:8f:c9:ef -> 01:80:c2:00:00:02 LACP Link

Aggregation Control ProtocolVersion 1. Actor Port = 295 Partner Port = 295

2011-12-05 12:00:26.613623 00:0d:ec:8f:c9:ef -> 01:80:c2:00:00:02 LACP Link

Aggregation Control ProtocolVersion 1. Actor Port = 295 Partner Port = 295

2011-12-05 12:00:26.613623 00:0d:ec:8f:c9:ef -> 01:80:c2:00:00:02 LACP Link

Aggregation Control ProtocolVersion 1. Actor Port = 296 Partner Port = 296

Im folgenden Beispiel werden alle Frames erfasst, die mit einer MAC-Adresse von 00:26:f0 (ein
```

Wild-Card-Filter) bezogen werden.

```
Nexus# ethanalyzer local interface inbound-hi display-filter
"eth.src[0:3]==00:26:f0" limit-captured-frames 0
Capturing on eth4
2012-06-20 16:37:22.721291 00:26:f0:05:00:00 -> 01:80:c2:00:00:00 STP Conf.
Root = 8192/d0:57:4c:b7:dc:00 Cost = 200 Port = 0x9004
2012-06-20 16:37:22.721340 00:26:f0:05:00:00 -> 01:00:0c:cc:cc:cd STP Conf.
Root = 8192/d0:57:4c:b7:dc:00 Cost = 200 Port = 0x9004
2012-06-20 16:37:22.721344 00:26:f0:05:00:00 -> 01:00:0c:cc:cc:cd STP Conf.
Root = 8192/d0:57:4c:b7:dc:00 Cost = 200 Port = 0x9004
2012-06-20 16:37:22.721348 00:26:f0:05:00:00 -> 01:00:0c:cc:cc:cd STP Conf.
Root = 8192/d0:57:4c:b7:dc:00 Cost = 200 Port = 0x9004
2012-06-20 16:37:22.721348 00:26:f0:05:00:00 -> 01:00:0c:cc:cc:cd STP Conf.
Root = 8192/d0:57:4c:b7:dc:00 Cost = 200 Port = 0x9004
2012-06-20 16:37:22.721348 00:26:f0:05:00:00 -> 01:00:0c:cc:cc:cd STP Conf.
Root = 8192/d0:57:4c:b7:dc:00 Cost = 200 Port = 0x9004
2012-06-20 16:37:22.721348 00:26:f0:05:00:00 -> 01:00:0c:cc:cc:cd STP Conf.
Root = 8192/d0:57:4c:b7:dc:00 Cost = 200 Port = 0x9004
2012-06-20 16:37:22.721348 00:26:f0:05:00:00 -> 01:00:0c:cc:cc:cd STP Conf.
Root = 8192/d0:57:4c:b7:dc:00 Cost = 200 Port = 0x9004
2012-06-20 16:37:22.721348 00:26:f0:05:00:00 -> 01:00:0c:cc:cc:cd STP Conf.
Root = 8192/d0:57:4c:b7:dc:00 Cost = 200 Port = 0x9004
19 packets dropped
Nexus# 4 packets captured
```

**Hinweis**: In der vorherigen Ausgabe sehen Sie die Meldung "19 Pakete verworfen". Diese Pakete werden nicht tatsächlich verworfen, sondern von Ethanalyzer nicht erfasst.

Stellen Sie sicher, dass Sie die entsprechende CPU-Warteschlange (Inbound-Hi, Inbound-lo oder mgmt) auswählen.

Hier einige allgemeine Datenverkehrstypen und Warteschlangen:

- Eingehend-niedrig SUP-niedrig (eth3) (Address Resolution Protocol (ARP)/IP over Switch Virtual Interface, Internet Group Management Protocol Snooping)
- Inbound-hi SUP-high (eth4) (STP, FIP, Fibre Channel over Ethernet (FCoE), FC, Cisco Discovery Protocol, Link Layer Discovery Protocol/Data Center Bridging Capabilities Exchange Protocol, Link Aggregation Control Protocol, Unidirectional Link Detection)
- Mgmt Out-Of-Band (alles über die mgmt0-Schnittstelle)
- FIP (Fabric Login, Clear Virtual Link, FKA): VLAN.etype==0x8914
- FCoE (Port-Anmeldung, Domain Name System): VLAN.etype==0x8906

Hier ein Beispiel für eine FIP- und FCoE-Erfassung:

ethanalyzer local interface inbound-hi display-filter "vlan.etype==0x8914 || vlan.etype==0x8906" Hier einige ARP-Filter: 2012-07-12 21:23:54.643346 00:13:80:66:8a:c2 -> ff:ff:ff:ff:ff ARP Who has 172.18.121.59? Tell 172.18.121.1

NexusF340.24.10-5548-2# 1 packets captured

Nexus# ethanalyzer local interface inbound-low display-filter
arp.src.proto\_ipv4==172.18.121.4
Capturing on eth3
2012-07-12 21:25:38.767772 00:05:73:ab:29:fc ->
ff:ff:ff:ff:ff:ff ARP Who has 172.18.121.1? Tell 172.18.121.4